# Setting Up Your Bamboo Health Integration

07/08/2024 7:30 pm EDT

You can easily integrate Bamboo Health's (formerly Appriss Health) prescription drug monitoring program (PDMP) into your DrChrono account. Bamboo Health's PMP Gateway allows you to access real-time PDMP information without having to leave DrChrono and log into another website, allowing you more time to care for your patients.

This article will describe the process for Funded States and Non-Funded States as well as view the PDMP report.

You can view which states are funded on Bamboo's site here.

**Note:** Due to state restrictions, **Tennessee** will continue to have its own integration request forms and will require all customers wishing to integrate in their state to sign up via the existing process.

### **Funded State Integration**

1. Go to Bamboo Health's Customer Connect page here.

2. Click **Create an Account** in the top right-hand corner.

| 🕸 Bamboo Health   Customer Connect |                                                 |     | Not registered yet? Create an Account |
|------------------------------------|-------------------------------------------------|-----|---------------------------------------|
|                                    | Customer Connec                                 | t   | 1                                     |
|                                    | Log In                                          |     |                                       |
|                                    | Email                                           | ••• |                                       |
|                                    | Password*<br>Password                           |     |                                       |
|                                    | Log In                                          |     |                                       |
|                                    | Forgot your password?<br>Customer Connect Admin |     |                                       |
|                                    | Set Language Preference                         |     |                                       |
|                                    | Need help? Contact Support                      |     |                                       |

- 3. After creating an account, follow the prompts on each screen to complete the process.
  - You can sign up for multiple states at the same time. On the Organization Screen, you will be prompted to provide their **Facility Locations** this is a multi-select list where you can provide all of the states where you have locations and wish to integrate

| 🕸 Bamboo Health   Cust                                                                                                    | comer Conne        | ect                   |                                                 |            |                         |              |             | Sign Out            |
|----------------------------------------------------------------------------------------------------|--------------------|-----------------------|-------------------------------------------------|------------|-------------------------|--------------|-------------|---------------------|
| Order Form                                                                                                    |                    |                       | 1 2<br>Profile Organizat                        | ion Vendor | 4<br>Product<br>Options | 5<br>Billing | 6<br>Review | Agreements Complete |
| Organization Inf<br>Organization Name*<br>Test<br>Organization Type*<br>Hospital<br>Corporate Address *<br>123 Fake Street | ormation           |                       |                                                 |            |                         |              |             |                     |
| City*<br>Louisville                                                                                                    | State*<br>Kentucky | Zip*<br>43240         |                                                 |            |                         |              |             |                     |
| Facility Locations*                                                                                                    | abama ×            | Select a<br>your orga | Il the states in which inization has facilities |            |                         |              |             |                     |

- You can also purchase integration services (if needed) for non-funded states at the same time you are applying in funded states.
- Customer Connect dynamically displays the available funding and products by state

| Bamboo Health   Customer Connect |                                                                                                    |                                                                                                    | Sign Out  |
|----------------------------------|----------------------------------------------------------------------------------------------------|----------------------------------------------------------------------------------------------------|-----------|
| Order Form                       | (<br>Pi                                                                                                    | 1 2 3 5 6 7 8<br>rofile Organization Vendor Product Billing Review Agreements Comp                                                                                                    | )<br>lete |
|                                  | <ul> <li>Florida</li> <li>PMP Gateway<sup>*</sup> * Ø NarxCare<sup>*</sup></li> </ul>                                                                                             | Supports clinical decision making with visually interactive format to help<br>improve patient safety, outcomes, and state law compliance. Provides<br>antificial intelligence based patient risk analysis.          |           |
|                                  | For whom would you like to order licenses?   Prescribers  Pharmades  Prescribers - Please select product and number of licenses you would li                                      | live to order for prescribers:                                                                                                    |           |
|                                  | <ul> <li>PMP Cateway wi NarkCare<br/>\$500 per prescribent<br/>Narceare is buly funded by the state for prescribent, but you are required<br/>to pay for PMP Catering.</li> </ul> | How many licenses would you like to order?                                                                                                    |           |
|                                  | ^ Alabama                                                                                                    |                                                                                                    |           |
|                                  | PMP Gateway <sup>™</sup> + Ø NarxCare <sup>™</sup>                                                                                                    | Supports clinical decision making with visually interactive format to help<br>improve patient safety, outcomes, and state law compliance. Provides<br>artificial integre based patient risk analysis.<br>Learn More |           |
|                                  | For whom would you like to order licenses?  Prescribers Pharmacles                                                                                                    |                                                                                                    |           |

Once the state PDMP admin approves the credentials (est. 2-4 weeks), the credentials will be issued to DrChrono. **Note:** In order for your integration to be completed and view reports, you must first have registered for eRx and EPCS in your DrChrono account.

### **Non-Funded State Integration**

1. Visit Bamboo Health's EHR integration page here.

2. States that do not offer funding will not be listed individually and you must complete the registration form on the right side of the screen.

# 🔅 Bamboo Health

## **PDMP Integration Request**

Thank you for your interest in easier access to prescription drug monitoring program (PDMP) data through integration. We are here to help!

Bamboo Health (FKA Appriss Health) supports PDMP integration in the highlighted states:

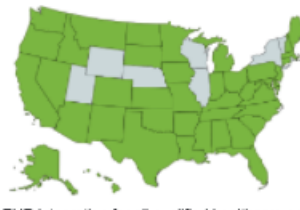

Most states are now funding EHR integration for all qualified healthcare entities in that state. To apply for state funding, confirm your state is listed below then simply scroll down to follow the instructions located below the list. If you do not see your state listed, please submit the request form located on this page.

- 🗸 Alabama 🖌 Louisiana North Carolina Arkansas Massachusetts Ohio Arizona Maine V Oklahoma Connecticut 🖌 Michigan Oregon Delaware Minnesota Puerto Rico District of Columbia Montana South Dakota Georgia Nevada V Tennessee\*\*\* Idaho New Jersey Virginia New Mexico
- Indiana Kansas

- West Virginia

1. Visit the Customer Connect portal at: https://connect.bamboohealth.com/

- Click Create an Account in the top right-hand corner.
- · Login and follow the on-screen prompts to provide the needed information for your integration request.
- Sign all necessary agreements within the portal and complete your application.

2. Upon receipt of your completed application, Appriss Health will submit your request to the state for final approval.

3. Upon state approval, credentials will be sent to your organization's primary contact and/or your EHR/PMS vendor, per their onboarding process.

4. A confirmation email will be sent to your healthcare organization's primary point of contact.

Only authorized decision makers should complete a funding application.

\*\*\*PLEASE NOTE: If you are located Tennessee, you will need to visit the state-specific link below to apply for funding

Select DrChrono as your EHR Software Vendor.

Do not fill out this form if the state where you are requesting integration is listed in the column to the left. Instead, see provided instructions.

Please submit the request form below, even if you state is not currently participating. By submitting your request, we will be able to notify you if there is a change in your state's status.

Licensee Company Name \*

US State/District\* Select Primary Point of Contact First Name\* Primary Point of Contact First Name\* Email\* Phone Number\* Facility Type\* Select... Number of Prescribers/Number of Pharmacy Locations\* Primary EHR Software\* Select... Additional Comments?\*

| Solution of Interest*                         |   |
|-----------------------------------------------|---|
| PMP Gateway (PMP/EHR Integration Service)     | ~ |
| Number of Unique Prescribers for PMP Gateway* |   |
|                                               |   |
| Please enter a valid number.                  |   |
| Facility Type*                                |   |
| Practice                                      | ~ |
| Primary EHR Software Vendor*                  |   |
| DrChrono                                      | ~ |
| Additional Comments?                          |   |
|                                               |   |
|                                               |   |
|                                               |   |
|                                               |   |
|                                               |   |
|                                               | / |
| Submit                                        |   |
|                                               |   |

3. Once the registration form has been completed a link will appear at the top of the screen for you to register for an informational meeting held by Bamboo Health, these occur every Wednesday at 1 pm ET.

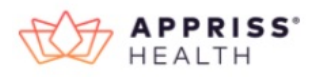

Thank you for your interest in easier access to prescription drug monitoring program (PDMP) data through integration. We are here to help!

Please see below to determine if you should complete the general form or visit a state-specific integration request page.

Click state name to access the page.

| 0 | Alabama              | 0 | Louisiana      | 0 | Ohio          |
|---|----------------------|---|----------------|---|---------------|
| 0 | Arizona              | ۲ | Massachusetts  | 0 | Oklahoma      |
| 0 | Delaware             | 0 | Michigan       | 0 | Oregon        |
| 0 | District of Columbia | 0 | Minnesota      | 0 | South Dakota  |
| 0 | Georgia              | 0 | Nevada         | 0 | Tennessee     |
| 0 | Idaho                | 0 | New Jersey     | ۲ | Texas         |
| 0 | Indiana              | ۲ | New Mexico     | 0 | Virginia      |
| 0 | Kansas               | 0 | North Carolina | 0 | West Virginia |

You will receive an email similar to the one below.

Thank you for completing the first step of your integration request.

NEXT STEP! TO MOVE FORWARD, YOU MUST CONTRACT FOR THIS SERVICE. PLEASE REGISTER FOR THE DEMO BELOW TO LEARN MORE.

Please register, and join us for a short product demo.

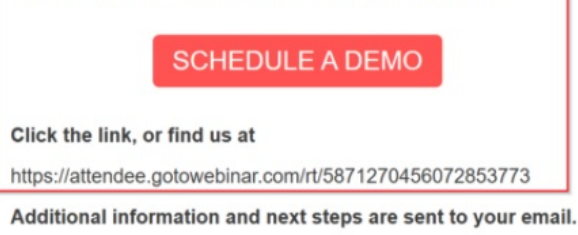

This email is in response to your interest in the Gateway and NarxCare solutions offered by Appriss Health.

Please join us for our weekly demo that takes place on Wednesday at 1:00 pm EST. You can see how the solution(s) work and have the opportunity to ask any questions you may have.

If you would like to attend this demo, please click the link below and to choose a day that best fits your schedule.

#### Register for demo

For questions, please reach out to Christopher Burtch in our Business Development Office at <a href="mailto:cburtch@appriss.com">cburtch@appriss.com</a>.

We thank you for your interest and look forward to working with you.

Appriss Health, 9901 Linn Station Rd., Suite 500, Louisville, KY 40223, United States
Unsubscribe

4. Upon attending the informational meeting, you will be directed by the Bamboo Health resource on the next steps to contract for the service.

5. Once contracting has been completed, system account credentials for use will be created and a request to query the PDMP will be sent by Bamboo Health to the state PDMP admin for review and approval.

6. Once the state PDMP admin approves the credentials (est. 2-4 weeks), the credentials will be issued to DrChrono.

#### Viewing the PDMP Report

Note: All actions surrounding the PDMP report will also be tracked in the audit log.

You can view the PDMP reports in a patient's chart. In order to run a report on a patient, there are five required demographics that need to be recorded: **First Name**, **Last Name**, **Phone Number**, **Date of Birth**, and **Zip Code**.

1. The First Name, Last Name, and Phone Number can be entered in the chart under the Important tab.

| + Add new patient   | Important    | Demographics       | Insuran   | ces Eligibilit | y Authorization |
|---------------------|--------------|--------------------|-----------|----------------|-----------------|
| Demographics        | ✓ Sufficient | t patient demograp | hics to b | ill insurance. |                 |
| Appointments        | Important    | Information        |           |                |                 |
| Clinical Dashboard  |              | Primary Pro        | vider     | Nick Riviera   | ~               |
| Documents           |              | S                  | tatus     | Active         | ~               |
| Tasks               |              |                    | Title     | Virs           | <u>ا</u>        |
| Broblem List        |              | First              | Name .    | Jenny          |                 |
|                     |              | Nick               | Name (    | Jen            |                 |
| Medication List 5   |              | Middle             | Name      |                |                 |
| Send eRx            |              | Last               | Name      | Harris         |                 |
| Allergy List        |              | Previous/Birth     | Name      |                |                 |
| Drug Interactions 0 |              | :                  | Suffix    |                |                 |
| CQMs                |              | Patient Chart F    | Photo     | Choose File N  | o file chosen   |
| Intake Data         |              | Home P             | hone      | (844) 569-8628 |                 |
| Lab Orders          | -            | Cell P             | hone      | (650) 215-6343 |                 |

The Date of Birth and Zip Code can be entered under the Demographics tab.

| + Add new patient  | New Referral Fax Demographic      | cs Print Demographics             |
|--------------------|-----------------------------------|-----------------------------------|
| Demographics       | Demographics Inst                 | urances Eligibility Authorization |
| Appointments       | ✓ Sufficient patient demographics | to bill insurance.                |
| Clinical Dashboard | Demographics                      |                                   |
| Documents          | Patient SSN                       | 111-11-1111                       |
| Tasks 0            | Patient Date of birth             | 02/11/1980                        |
| Problem List       | Approx Age (if DOB unknown)       |                                   |
| Medication List 5  | Sex                               | Female 🗸                          |
| Send eRx           | Gender Identity                   | Unknown 🗸                         |
| Alleray List       | Sexual Orientation                | Unknown 🗸                         |
|                    | Race                              | White -                           |
| Drug Interactions  | Ethnicity                         | Not Hispanic or Latino            |
| CQMs               | Preferred Language                | English 🗸                         |
| Intake Data        | Patient Student Status            | Not a Student                     |
| Lab Orders         | Country                           | UNITED STATES V                   |
| Immunizations      | Street Address                    | 1001 N Rengstorff Ave             |
| Growth Charts      |                                   | /                                 |
| onpatient Access   | Zip Code                          | 94040                             |

2. To view the report go to **Medication List** in the patient's chart.

Users will see a drop-down list for selecting PDMP Authorized Prescribers. This list will display the location, DEA number, and NPI number of each prescriber

In cases where a user has only one Prescriber DEA, DrChrono will automatically select it and initiate the PDMP report. However, if there are multiple locations, the user will be prompted to choose the intended Prescriber location. Once the selection is made, DrChrono will proceed to run the PDMP report for the specified prescriber's location.

| Demographics                                                                                                    | Header 😑                                                                                                    | Dispense                         | Refilts                                                                                        | sic 🏷 | Cancellation Note | Status 🕵 | Date       | Act    | tion   |
|----------------------------------------------------------------------------------------------------|----------------------------------------------------------------------------------------------------|----------------------------------|------------------------------------------------------------------------------------------------|-------|-------------------|----------|------------|--------|--------|
|                                                                                                    | Wellbutrin XL (buprc                                                                                                    |                                  |                                                                                                | Cell  |                   | inactive | 10/07/2020 | Button | Button |
| linical Dashboard                                                                                                    | Klonopin (clonazepa                                                                                                    |                                  | Cell                                                                                           | Cell  |                   | inactive | 05/08/2020 | Button | Button |
| Documents                                                                                                    | Haldol (haloperidol)                                                                                                    |                                  |                                                                                                | Cell  |                   | inactive | 26/07/2020 | Button | Button |
|                                                                                                    | Strattera (atomoxeti                                                                                                    | Cell                             | Cell                                                                                           | Cell  |                   | inactive | 19/07/2020 | Button | Button |
| Tasks                                                                                                    | Cipralex (escitalopri                                                                                                    | Cell                             |                                                                                                | Cell  |                   | inactive | 24/07/2020 | Button | Button |
|                                                                                                    | Risperdal (risperidor                                                                                                    | Cell                             | Cell                                                                                           | Cell  |                   | inactive | 10/08/2020 | Button | Button |
| Problem List                                                                                                    | Geodon (ziprasidon-                                                                                                    |                                  |                                                                                                | Cell  |                   | inactive | 29/07/2020 | Button | Button |
| Aedication List                                                                                                    | Thorazine (chiorpro                                                                                                    |                                  |                                                                                                | Cell  |                   | inactive | 28/07/2020 | Button | Button |
| Send eRx                                                                                                    | Re-send Selected N                                                                                                    | Aedications                      |                                                                                                |       |                   |          |            |        |        |
| Allergy List                                                                                                    |                                                                                                    |                                  |                                                                                                |       |                   |          |            |        |        |
| Drug Interactions                                                                                                    |                                                                                                    |                                  |                                                                                                |       |                   |          |            |        |        |
|                                                                                                    | DDMD via DM                                                                                                    | D Catour                         |                                                                                                |       |                   |          |            |        |        |
| CQMFs                                                                                                    | PDMP via PMP                                                                                                    | P Gatewa                         | ау 💿                                                                                           |       |                   |          |            |        |        |
| CQM's<br>ntake Data                                                                                                    | PDMP via PMF<br>Select Location *                                                                                                    | P Gatewa                         | ay •                                                                                           |       |                   |          |            |        |        |
| CQM's<br>Intake Data<br>Lab Orders                                                                                                    | PDMP via PMF<br>Select Location *                                                                                                    | P Gatewa                         | ay •<br>-]                                                                                     |       |                   |          |            |        |        |
| CQMPs<br>Intake Data<br>Lab Orders<br>Immunizations                                                                                                    | PDMP via PMF Select Location * Arizona Keystone Family Prz 2205 E Supersition 50 bmss. 47 8220                                                                                                    | P Gatewa                         |                                                                                                |       |                   |          |            |        |        |
| CQM's<br>Intake Data<br>Lab Orders<br>Immunizations<br>Growth Charts                                                                                              | PDMP via PMI<br>Select Location *<br>Arizona<br>Keystone Family Prz<br>2006 Expensition Sp<br>Mesa, A2 85209<br>DEA CS0807054<br>br/ S0025545                                                                                                    | P Gatewa                         | ay •<br>•<br>•<br>•<br>•<br>•<br>•<br>•<br>•<br>•<br>•<br>•<br>•<br>•<br>•<br>•<br>•<br>•<br>• |       |                   |          |            |        |        |
| CQMrs intake Data Lab Orders immunizations Growth Charts onpatient Access                                                                                         | PDMP via PMI<br>Select Location *<br>Arizona<br>Keystone Family Piz<br>7205 Expensition Sp<br>Mess, A2 8520<br>DEA CS0087854<br>NP 30087854                                                                                                    | P Gatewa                         | ay •<br>•<br>•<br>•<br>•<br>•<br>•<br>•<br>•<br>•<br>•<br>•<br>•<br>•<br>•<br>•<br>•<br>•<br>• |       |                   |          |            |        |        |
| CQM/S<br>Intake Data<br>Lab Orders<br>Immunizations<br>Growth Charts<br>Srowth Charts<br>Sonpatient Access<br>Education Resources                                 | PDMP via PMI<br>Select Location *<br>Arizona<br>Keystone Family Pri<br>2705 E Supersition Sp<br>Mess, A2 85209<br>DEA COSDITISE<br>NH 3510273453<br>California<br>Quartyville Medical                                                                                                    | P Gatewa                         | •<br>•<br>•<br>•<br>•<br>•<br>•                                                                |       |                   |          |            |        |        |
| CQMrs ntake Data ab Orders mmunizations Growth Charts churchs Education Resources Communication                                                                   | PDMP via PMI<br>Select Location *<br>Arlzona<br>Keystone Family Prz<br>72055 Expensition 5g<br>Mesa, AZ 83209<br>DRA 530927853<br>Mesa, AZ 83209<br>Califernia<br>Califernia<br>Cuarryville Medical<br>Sonta Ana, CA, 84566                                                                                                    | P Gatewa                         | ay •                                                                                           |       |                   |          |            |        |        |
| IQM's Intake Data ab Orders ab Orders innunizations irowth Charts inpatient Access iducation Resources iducation Resources immunication immunication immunication | PDMP via PMI<br>Select Location *<br>Arizona<br>Keystone Family Pro<br>7205 Expendition Sp<br>Mess, A2 85209<br>Do Article Scoperops<br>Net Select Comparison<br>California<br>California<br>California<br>Dosmyville Medical<br>Spot Executo Comparison<br>Distance Ana, CA, 85500<br>Distance Ana, CA, 85500<br>Distance Ana, 85500<br>Distance Ana, 85500<br>Distance Ana, 85500<br>Distance Ana, 85500<br>Distance Ana, 85500<br>Distance Ana, 85500<br>Distance Ana, 85500<br>Distance Ana, 85500<br>Distance Ana, 855 | P Gatewa<br>actice<br>registered | ay •<br>•<br>Irescripts •                                                                      |       |                   |          |            |        |        |
| IQM'S Intake Data ab Orders ab Orders immunizations inpatient Access iducation Resources iducation Resources idunation amily History maging Orders                | PDMP via PMI<br>Select Location *<br>Arizona<br>Keystone Family Prz<br>2205 E Superstitun Sp<br>Mess, A2 S200<br>DDA C00001054<br>NH 3010723453<br>Califernia<br>Quarryville Medical<br>S201 Emerald Cr.<br>Santa Ac, CA, 84566<br>DEA C50087054<br>NH 3010723453                                                                                                    | P Gatewa<br>actice<br>rings bird | ay •                                                                                           |       |                   |          |            |        |        |

## 3. After choosing the location click View.

| Demographics       | Active Medication Orders           |                         |                  |       |          |              |        | + Add Medica | tion 🔒 Pr |
|--------------------|------------------------------------|-------------------------|------------------|-------|----------|--------------|--------|--------------|-----------|
| Appointments       | Medication                         | Bxnorm                  | Dispense Befills | SIG   |          | Order Status | Date 1 | Undated      |           |
| Clinical Dashboard |                                    |                         |                  |       |          |              |        | -passa       |           |
| Documents          |                                    |                         |                  |       |          |              |        |              |           |
| Eligibility        |                                    |                         |                  |       |          |              |        |              |           |
| Tasks O            | Re-send Selected Medications Archi | ve Selected Medications |                  |       |          |              |        |              |           |
| Problem List 10    |                                    |                         |                  |       |          |              |        |              |           |
| Medication List    | Prescription Logs                  |                         |                  |       |          |              |        |              |           |
| Send eRx           | Date Written Description           |                         |                  | Pharm | асу      |              | Status |              |           |
| Allergy List NKDA  |                                    |                         |                  |       |          |              |        |              |           |
| Drug Interactions  |                                    |                         |                  |       |          |              |        |              |           |
| CQMs               |                                    |                         |                  |       |          |              |        |              |           |
| Intake Data        |                                    |                         |                  |       |          |              |        |              |           |
| Lab Orders         | PDMP via PMP Gateway 🚯             |                         |                  |       |          |              |        |              |           |
| Immunizations      | Narcotics                          | Stimulants              | Sedatives        |       | Overdose | Message      |        | $\frown$     |           |
| Growth Charts      | 220                                | 000                     | 090              |       | 230      |              |        | View         |           |

4. The scores from the report can be viewed to help inform patient safety and care. Click on the **Explanation and Guidance** link below each score for more information on the reports.

| PDMP via PM | P Gateway                  | / 1                                  |                          |                                             |                                         |                                                                                                    |               |
|-------------|----------------------------|--------------------------------------|--------------------------|---------------------------------------------|-----------------------------------------|----------------------------------------------------------------------------------------------------|---------------|
| Narcotics   |                            | Stimulants                           |                          | Sedatives                                   | Overdose                                | Message                                                                                                    | Report        |
| 150         | 000                        |                                      | 100                      | 520                                         |                                         | Hide                                                                                                    |               |
|             | Note: Clinica              | al Risk Indicators are i<br>licators | not meant to implicate p | patients, but to provide clinicians with su | pplemental information to enhance the l | reatment and care of their patients.                                                                                                    |               |
|             | NARX SCO<br>Narcoti<br>150 | res<br>c Sedative<br><b>100</b>      | Stimulant<br>000         | OVERDOSE RISK SCORE<br>520<br>(Range 000-9  | ADDITIO                                 | VAL RISK INDICATORS (2)<br>pioid or sedative providers in any ye<br>t 2 years<br>pioid or sedative dispensing pharma<br>90 day period in the last 2 years | ar in<br>cies |
|             |                            | Exp                                  | lanation and Guidance    | Exp                                         | planation and Guidance                  | Explanation and Gu                                                                                                    | lidance       |

View Bamboo Health's (formerly Appriss Health) Case Study with Yale New Haven Health here.